## Personal settings in itslearning

This guide contains information on:

- Adding a profile picture in itslearning
- Changing the language in itslearning
- Receiving alerts and notifications via e-mail

#### Adding a profile picture in itslearning

1. Log in to sdu.itslearning.com. In the top right corner, click your name and Your settings:

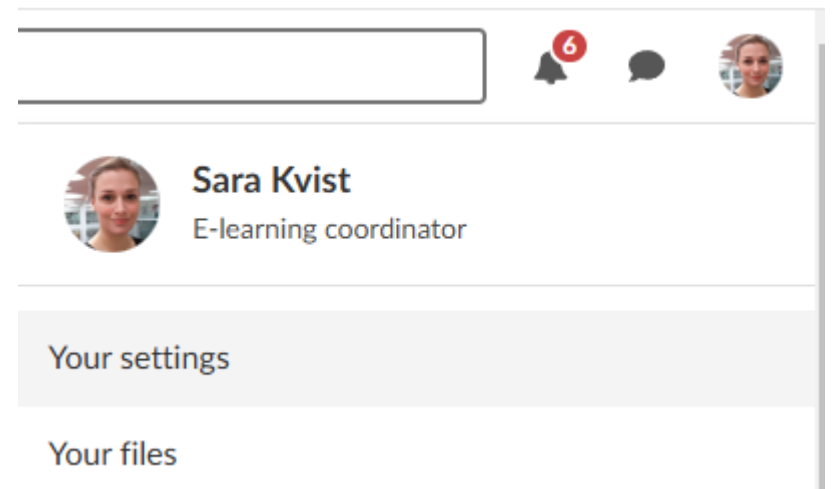

2. Click Edit profile and Change picture, og find the image on your computer.

Your settings

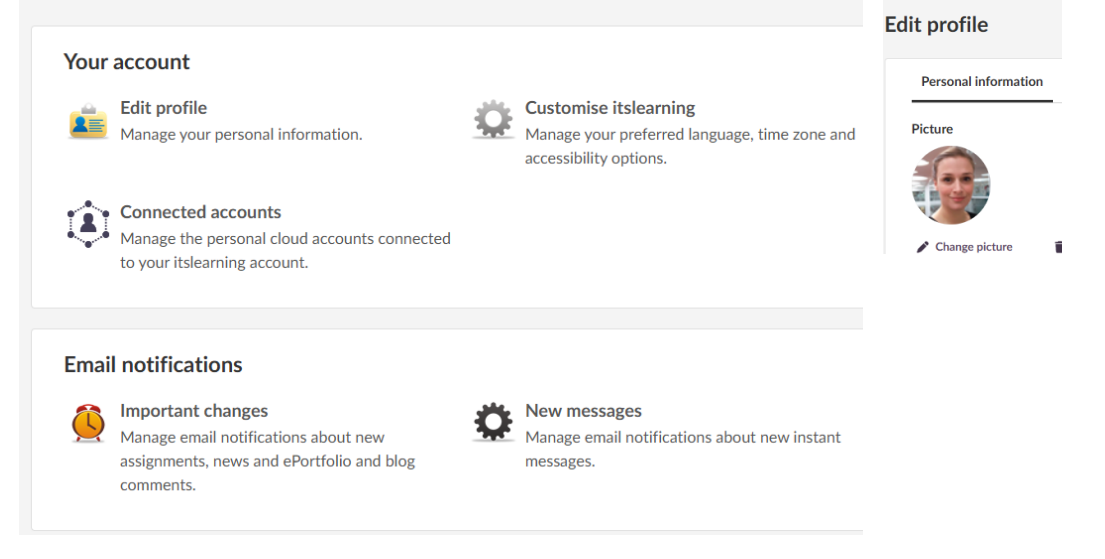

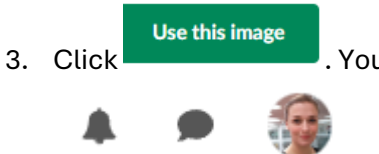

. Your profile picture will now be shown in the top right hand corner.

## Changing the language in itslearning

As a default, the language in itslearning is set to English (UK). Should you wish to change it, the process is as follows:

1. Log in to sdu.itslearning.com. Click your name in the top right corner and then click Your settings.

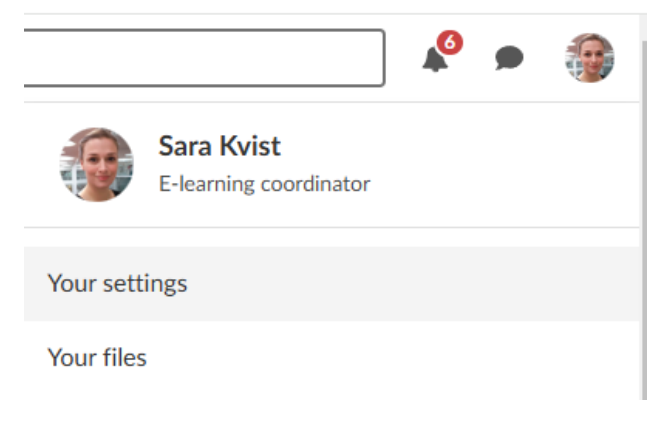

## 2. Click Customize itslearning.

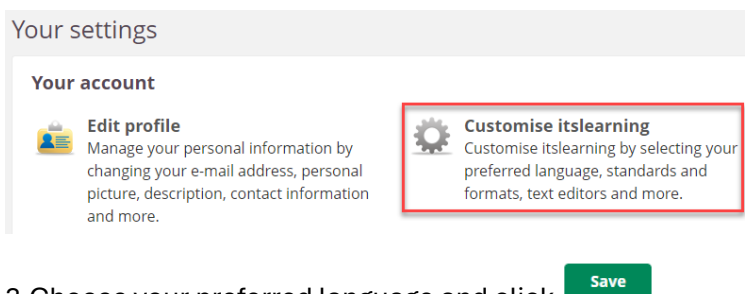

## 3. Choose your preferred language and click

Regional and language options

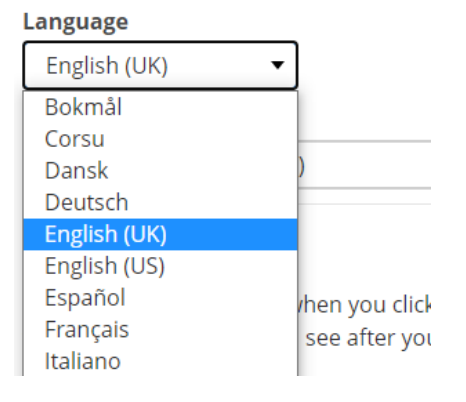

### Receiving alerts, notifications and messages via e-mail

1. Log in to sdu.itslearning.com. Click your name in the top right corner and then click Your settings.

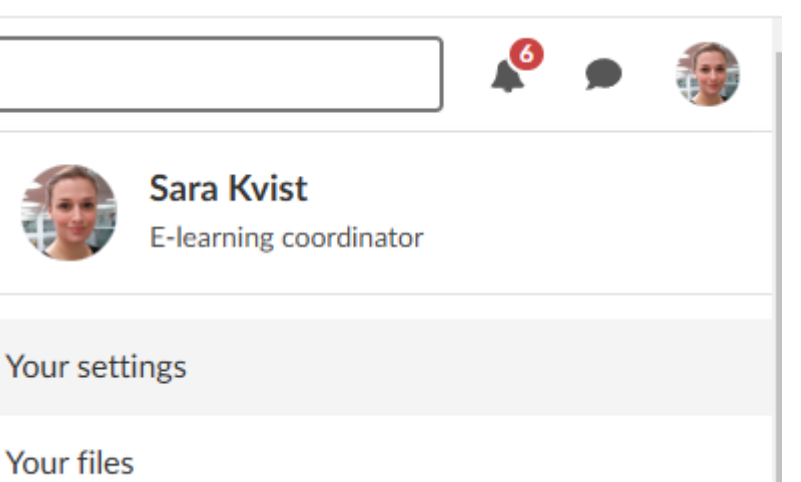

2a. Click *Important changes* to receive e-mails about new assignments, announcements, ePortfolio and blog comments.

## **Email notifications**

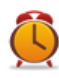

## Important changes

Manage email notifications about new assignments, news and ePortfolio and blog comments.

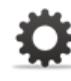

New messages Manage email notifications about new instant messages.

### When you have chosen your preferred settings, click Activate and Save.

| Available alerts:                                          |              |
|------------------------------------------------------------|--------------|
| Email<br>Email alerts are not activated                    |              |
| Send me alerts for:                                        | Email        |
| New assignments                                            | $\checkmark$ |
| News (dashboards) and announcements (courses and projects) | $\checkmark$ |
| ePortfolio (comments on portfolios and blog)               | ~            |
| Save Cancel Help                                           |              |

### 2b. Click New messages to receive mails about messages.

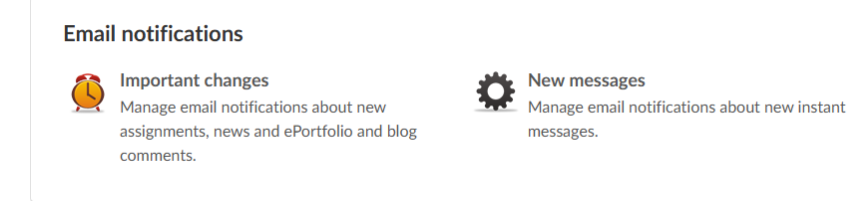

Choose your preferred settings and click save

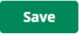

# E-mail notification settings

Plan to log out? We can send an e-mail to sark@tek.sdu.dk when you have new messages.

- O Don't send notification emails
- Send hourly notifications
- Send daily notifications
- Send weekly notifications

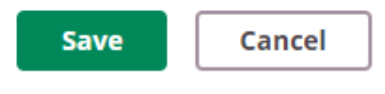

Psst: Use the itslearning app for instant notifications.